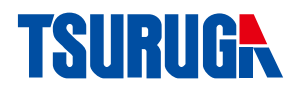

Tachometer

# 471C

## **Quick Manual**

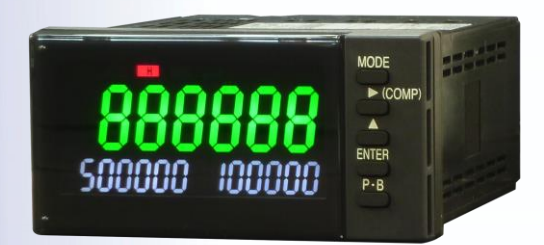

## Contents

| Intr                                                       | oduction ······1                                                                                                    |
|------------------------------------------------------------|----------------------------------------------------------------------------------------------------|
| A                                                          | bout this booklet ······1                                                                                                    |
| P                                                          | recautions ······1                                                                                                    |
| I                                                          | nstallation precautions ······2                                                                                                    |
| Non                                                        | enclature3                                                                                                    |
| C                                                          | operation panel ······3                                                                                                    |
| R                                                          | ear panel5                                                                                                    |
| Inst                                                       | allation6                                                                                                    |
| I                                                          | nstallation conditions ······6                                                                                                    |
| A                                                          | ccessories6                                                                                                    |
| Ν                                                          | Iounting method ······7                                                                                                    |
| C                                                          | bismounting ······8                                                                                                    |
| ۷                                                          | Viring method ······9                                                                                                    |
| Т                                                          | erminal layout and explanation11                                                                                                    |
|                                                            |                                                                                                    |
| Usa                                                        | ge of Function Code·····16                                                                                                    |
| Usa<br>F                                                   | ge of Function Code16<br>unction code list16                                                                                                    |
| Usa<br>F                                                   | ge of Function Code       16         unction code list       16         ietting method of code No.       17                                                                                                    |
| Usa<br>F<br>S                                              | ge of Function Code       16         unction code list       16         tetting method of code No.       17         unction setting method       18                                                                                                    |
| Usa<br>F<br>S<br>F<br>Usal                                 | ge of Function Code       16         unction code list       16         ietting method of code No.       17         unction setting method       18         ble Operation       22                                                                                                    |
| Usa<br>F<br>F<br>Usal                                      | ge of Function Code       16         unction code list       16         aetting method of code No.       17         unction setting method       18         ble Operation       22         hange comparison values of SV1 and SV2       22                                                                                                    |
| Usag<br>F<br>S<br>F<br>Usal                                | ge of Function Code       16         unction code list       16         ietting method of code No.       17         unction setting method       18         ble Operation       22         hange comparison values of SV1 and SV2       22         ieaching function       23                                                                                                    |
| Usag<br>F<br>S<br>Usal                                     | ge of Function Code       16         unction code list       16         tetting method of code No.       17         unction setting method       18         ble Operation       22         hange comparison values of SV1 and SV2       22         teaching function       23         djustment of analog output (Option)       24                                                                                                    |
| Usa<br>F<br>S<br>F<br>Usal<br>C<br>T<br>A<br>R             | ge of Function Code       16         unction code list       16         betting method of code No.       17         unction setting method       18         ble Operation       22         hange comparison values of SV1 and SV2       22         eaching function       23         djustment of analog output (Option)       24         estore to the factory setting       25                                                                                                 |
| Usag<br>F<br>S<br>Usal<br>C<br>T<br>R<br>Spec              | ge of Function Code16unction code list16aetting method of code No.17unction setting method18ble Operation22hange comparison values of SV1 and SV222eaching function23djustment of analog output (Option)24estore to the factory setting25cification26                                                                                                    |
| Usag<br>F<br>S<br>Usal<br>C<br>T<br>A<br>R<br>Spee<br>Opti | ge of Function Code16unction code list16aetting method of code No.17unction setting method18ble Operation22hange comparison values of SV1 and SV222eaching function23djustment of analog output (Option)24estore to the factory setting25cification26on Output28                                                                                                    |
| Usag<br>F<br>S<br>Usal<br>C<br>T<br>A<br>R<br>Spec<br>Opti | ge of Function Code       16         unction code list       16         ietting method of code No.       17         unction setting method       18         ble Operation       22         hange comparison values of SV1 and SV2       22         ieaching function       23         djustment of analog output (Option)       24         estore to the factory setting       25         cification       26         on Output       28         hotoMOS compare output       28 |
| Usag<br>F<br>S<br>Usal<br>C<br>T<br>A<br>R<br>Spec<br>Opti | ge of Function Code16unction code list16aetting method of code No.17unction setting method18ble Operation22hange comparison values of SV1 and SV222eaching function23djustment of analog output (Option)24estore to the factory setting25cification26on Output28hotoMOS compare output28nalog output32                                                                                                    |

## Introduction

This model is tachometer. Signal from rotor is displayed as rotation speed.

## About this booklet

Thank you for purchasing our Tachometer 471C. Before use of the product, read this quick manual carefully and thoroughly, and keep it available for routine reference.

If the product is not used in the specified way decided by manufacturer, the functions protected and guaranteed by manufacturer may be lost.

The following symbol marks are used in this quick manual for the safety use of the product.

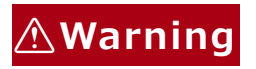

This is the warning to avoid danger. Severe injure or fatal accident may occur to the user in case the product is mishandled.

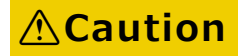

This is the caution to avoid danger. Minor injury to the user or physical obstacle may occur in case the product is mishandled.

## Precautions

For the safe use of this product, users must follow the following warning and caution.

### **A Warning**

- There is no power on-off switch on the model 471C. It immediately starts to operate by connecting with power supply.
- Never touch the terminals when power is ON. There may be risk of electric shock.

### **A** Caution

- The rated data for warm up is specified for more than 15 minutes.
- When the front panel or the case becomes dirty, wipe it with soft cloth. If the dirt is difficult to remove, wipe it lightly with the soft moist cloth with mild detergent diluted with water and finish by wiping with a dry cloth. Do not use organic solvent like benzene or paint thinner as they may deform or discolor the surface of the case.

## **Installation precautions**

For the safe use of this product, users must follow the following caution.

## **A** Caution

- If the product is installed inside the cabinet, provision for the proper heat dissipation should be done to prevent the temperature exceeding more than 50  $\,^\circ\!\!C$  inside the cabinet.
- Do not mount the product narrow distance. The rise of temperature may decrease the life of the product.
- Do not use the products in the following places. It may be the cause of damage or malfunction.
  - \* Wet place (rain, water drops), direct sunlight
  - \* Place having high temperature, humidity, dust and corrosive gases
  - \* Place having excessive noise, waves, static electricity
  - \* Place having lots of vibration and shock
- Store the product in the specified temperature range between -20°C to  $65^\circ \! \mathbb{C}.$

## Nomenclature

## **Operation panel**

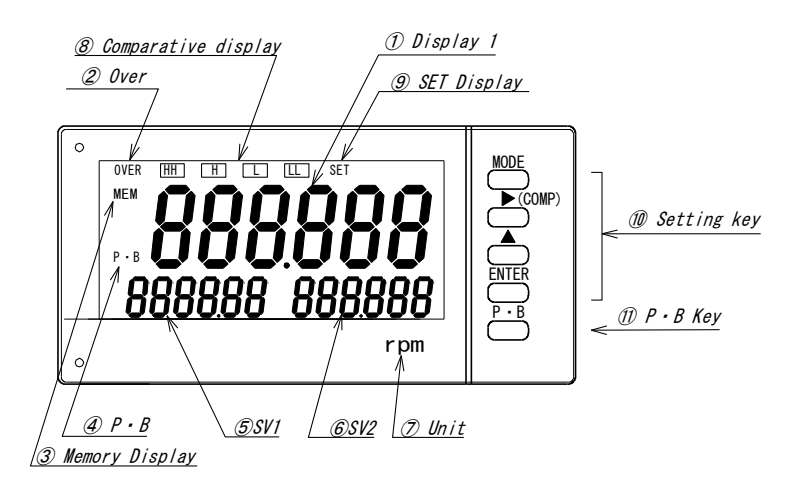

| No.            | Name                   | Function                                                                                             |
|----------------|------------------------|----------------------------------------------------------------------------------------------------|
| 1              | Display 1              | Process value (Current value) is displayed.<br>Red or green can be selected for display color.       |
| 2              | Over                   | Light on when display 1 exceeds 999999.<br>Display color: Red                                        |
| 3              | MEM                    | Light on when memory-enable set is ON (Code No.40).<br>Display color: Red                            |
| 4              | Р・В                    | Light on when P.B is displayed.<br>Display color: Red                                                |
| 5              | SV1                    | Either peak value or comparator value set by customer can<br>be displayed.<br>Display color: White   |
| 6              | SV2                    | Either bottom value or comparator value set by customer<br>can be displayed.<br>Display color: White |
| $\overline{O}$ | Unit                   | Pasting position of Unit sticker                                                                     |
| 8              | Comparative<br>display | The comparison status of the comparison output is displayed.                                         |
| 9              | SET Display            | Light on during setting mode.                                                                        |

| No. | Name        |         | Function                                                                                                    |
|-----|-------------|---------|----------------------------------------------------------------------------------------------------|
| 10  | Setting key | MODE    | During measurement mode : Change to Setting mode,<br>Adjustment mode<br>During setting mode : Change to each code No.                    |
|     |             | ▼(COMP) | During measurement mode: Set comparison value<br>During setting mode: Select the digit to change                                         |
|     |             |         | During measurement mode: Teaching function<br>(Except when switching to diagnosis mode)<br>During setting mode : Change of setting value |
|     |             | ENTER   | During measurement mode : Invalid<br>During setting mode : Set value changed to saved<br>measurement mode                                |
| 11) | P ∙ B key   |         | During measurement mode : Reset Peak and Bottom<br>value                                                                                 |
|     |             | Р∙В     | During setting mode: Setting mode changes to<br>measurement mode without<br>saving the set value.                                        |

#### Liquid Crystal Display

| 0 | 1 | 2 | 3 | 4 | 5 | 6 | 7 | 8 | 9 | DP | mi | nus |   |   |   |   |   |   |   |    |   |    |   |   |     |
|---|---|---|---|---|---|---|---|---|---|----|----|-----|---|---|---|---|---|---|---|----|---|----|---|---|-----|
| 0 | ; | г | 3 | Ч | 5 | 8 | 7 | 8 | 9 |    |    | -   |   |   |   |   |   |   |   |    |   |    |   |   |     |
| А | В | С | D | Е | F | G | Н | Ι | J | Κ  | L  | М   | Ν | 0 | Р | Q | R | S | Т | U  | V | W  | Х | Y | Ζ   |
| 8 | 6 | Ľ | ď | ε | ۶ | 6 | Н | ! | ] | ۲  | Ľ  | Π   | n | 0 | 9 | 9 | r | 5 | ſ | IJ | υ | U. | Ч | 9 | ••• |

## **Rear panel**

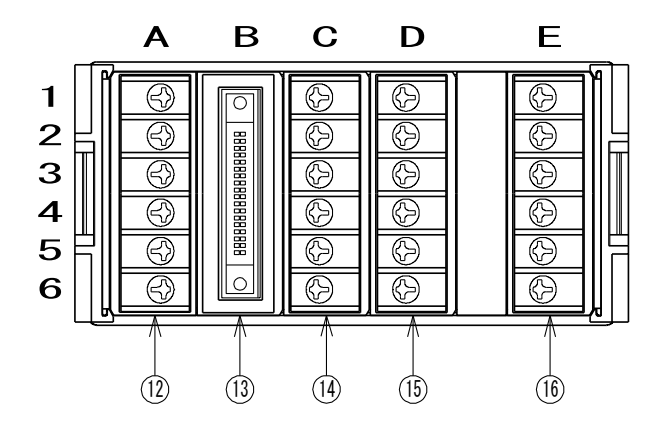

| No.  | Name                    | Function                                                                               |  |  |  |  |  |
|------|-------------------------|----------------------------------------------------------------------------------------|--|--|--|--|--|
| 12   | Terminal A1 to A6       | A1, A2 : Sensor power supplies<br>A3, A4 : Input terminals                             |  |  |  |  |  |
|      |                         | A5, A6 : Vacant terminals                                                              |  |  |  |  |  |
| 13   | BCD output<br>connector | Open collector NPN transistor output                                                   |  |  |  |  |  |
|      | Terminal RS-232C        | B1 to B5:RS-232C communication<br>B6: Vacant terminal                                  |  |  |  |  |  |
|      | Terminal RS-485         | B1: + B2: - B4, B5: Terminal resistances<br>B3, B6: Vacant terminals                   |  |  |  |  |  |
| 14)  | Terminal C1 to C6       | C1 to C4: Input terminals of controlling comparator<br>C5, C6: Analog output terminals |  |  |  |  |  |
| (15) | Terminal D1 to D6       | D1 to D6: HH, H, L and LL output terminals                                             |  |  |  |  |  |
| 16   | Terminal E1 to E6       | E1, E3: Power supply terminals<br>E5: Ground terminal<br>E2, E4, E6: Vacant terminals  |  |  |  |  |  |

## Installation

## Installation conditions

| Power supply                      | AC100 to 240V 50/60Hz, DC24V                                                                                                    |  |  |  |  |  |  |  |
|-----------------------------------|----------------------------------------------------------------------------------------------------|--|--|--|--|--|--|--|
| Voltage tolerance of power supply | AC90 to 250V, DC24V±10%                                                                                                    |  |  |  |  |  |  |  |
| Power consumption                 | During AC100V: Approx. 9VA, During AC200V: Approx. 12VA<br>During 24VA: Approx. 200mA                                                                                                    |  |  |  |  |  |  |  |
| Operating ambient temperature     | 0 to 50°C, 40 to 85%RH (No condensation)                                                                                                    |  |  |  |  |  |  |  |
| Storage temperature               | $-20$ to $65^{\circ}$ (No condensation)                                                                                                    |  |  |  |  |  |  |  |
| Weight                            | Approx. 300g                                                                                                    |  |  |  |  |  |  |  |
| Mounting method                   | Tighten from behind the panel with exclusive mounting bracket.                                                                                                    |  |  |  |  |  |  |  |
| Insulation resistance             | Measuring input terminals – External CaseDC 500 V, More than 100 MQPower supply terminal – External CaseDC 500 V, More than 100 MQPower supply terminal – Measuring inputDC 500 V, More than 100 MQMeasuring input terminals – BCD outputDC 500 V, More than 50 MQMeasuring input terminals – Analog outputDC 500 V, More than 50 MQ                                                       |  |  |  |  |  |  |  |
| Withstand voltage                 | Measuring input terminals – External Case       AC 2000 V for one minute         Power supply terminal – External Case       AC 2000 V for one minute         Power supply terminal – Measuring input       AC 1500 V for one minute         Measuring input terminals –       BCD output, RS-232C, RS-485         Measuring input terminals – Analog output       AC 500 V for one minute |  |  |  |  |  |  |  |
| Protective structure              | Front operation unitIP65, Case part except front sideIP20,Terminal blockIP00                                                                                                    |  |  |  |  |  |  |  |

## Accessories

Make sure that the following items are included with product supplied.

- 471C main unit Bracket 2pcs. Waterproof packing
- Quick Manual (This booklet)

(For the model with RS-232C or RS-485, exclusive quick manual is included.)

- Unit Sticker
- Connector (2m with flat cable) (In case of BCD Output model)

## **Mounting method**

### **Mounting pitch**

Panel cutout dimensions:  $92^{+0.8}_{0} \times 45^{+0.6}_{0}$  mm

Panel thickness: 0.6 to 3.5mm (Degree of protection IP65) 3.6 to 10mm (Degree of protection IP20)

> If the material of the panel is aluminum, it may be deformed due to its weak strength. So, it is recommended to use the thickness of aluminum panel sheet with at least 1.5mm.

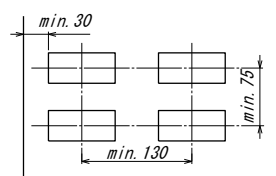

Mounting pitch (Refer to the Right figure)

#### Mounting method to panel

1 Insert the main unit fitted with the waterproof packing into the hole, from the panel front, and insert the attached bracket to the ditch on both sides of the main unit. Press the bracket as shown by arrow ① until the main unit is stably stays and fix the bracket. Do not remove it as the packing acts as stopper too. Refer to the side view drawing of the bracket mounting shown below.

2 To fix the main unit more firm, press the back part (center part) of the bracket indicated by arrow ② by screwdriver, which enhances the stopper strength.

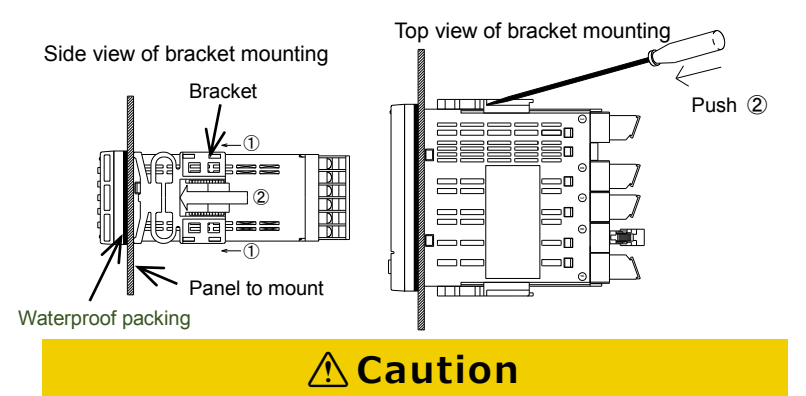

• When the bracket is pressed by minus screwdriver, press it to the direction as shown in arrow ②.

The pressing of other part may cause the damage of bracket.

#### Installation (contd.)

## Dismounting

**1** The lever lock of bracket can be released by extending the lever outward about 1 mm by fingers as shown in figure below.

2 Keep extending the lever outward, slide the bracket backward of the main unit and remove it from the ditch.

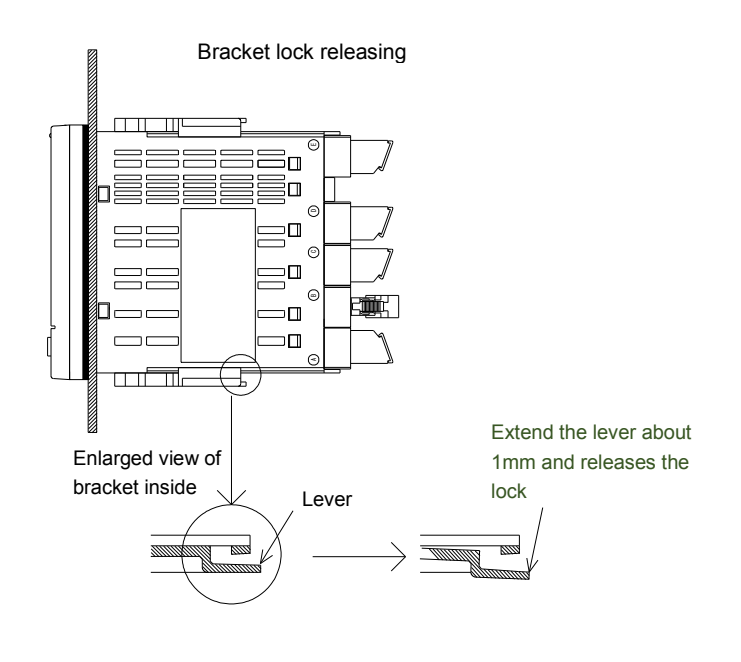

### **A** Caution

The extension of the lever or the stress to it by metallic piece like screwdriver for a long time may damage the lever.

## Wiring method

Remove the terminal base cover of the rear side terminal and conduct the wiring. Make sure that the terminal base cover is attached after wiring. If both options of comparison output and analog output are used, first complete the wiring of the comparison output and then start the wiring of analog output.

#### Notes for wiring

### **A Warning**

- To avoid an electrical shock, turn the power off when wiring.
- Do not conduct wiring at moistened place or by wetted hands. There may be risk of electric shock.
- Do not touch the terminals when turning the power on. There may be risk of electric shock.

### **A** Caution

- Power supply and load should be within the suitable range as prescribed in specification. Negligence may cause the damage of products.
- Power supply should reach the rated power within a second.
- After the power is OFF, pause more than 10 seconds before the power ON again.
- Do not use the product with wrong wiring. It may be the cause of product damage.

#### Others caution during wiring

- Always use input line and power line independently. If input line and power line are wired in parallel, it may cause an in stability of the display.
- When the auxiliary relay is operated by the relay output to run the electro- magnetic switch or big size relay, take the noise preventive measures.

In case that the noise is frequently occurred, it will be effective to store the product in the shielded housing or to insert the power source line filter or insulated transformer.

#### Installation (contd.)

#### About the crimp terminal

#### **Direction of crimp terminal**

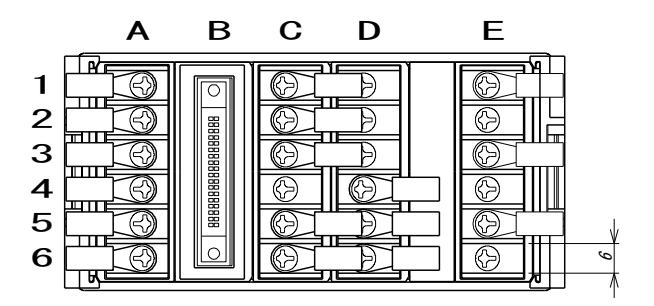

Recommended crimp terminal : V1.25-FS3 (Made of Fuji Terminal Industry Co., Ltd) Ext. diameter of covered cable : Max.φ3.3 Terminal screw : M3 Crimp terminal: Refer figure at the right

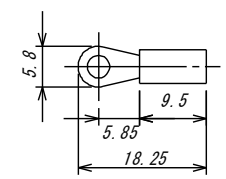

### **A** Caution

- For the column B (RS-232C and RS-485), column C and D terminal blocks, apply just one crimp terminal per terminal location.
- Do not wire the parallel connection, using two crimp terminals (overlaying) at the same terminal location. It stresses the internal PCB and may cause the failure or trouble. As for the A column and E column terminal blocks, up to two crimp terminals per terminal location are acceptable.

## **Terminal layout and explanation**

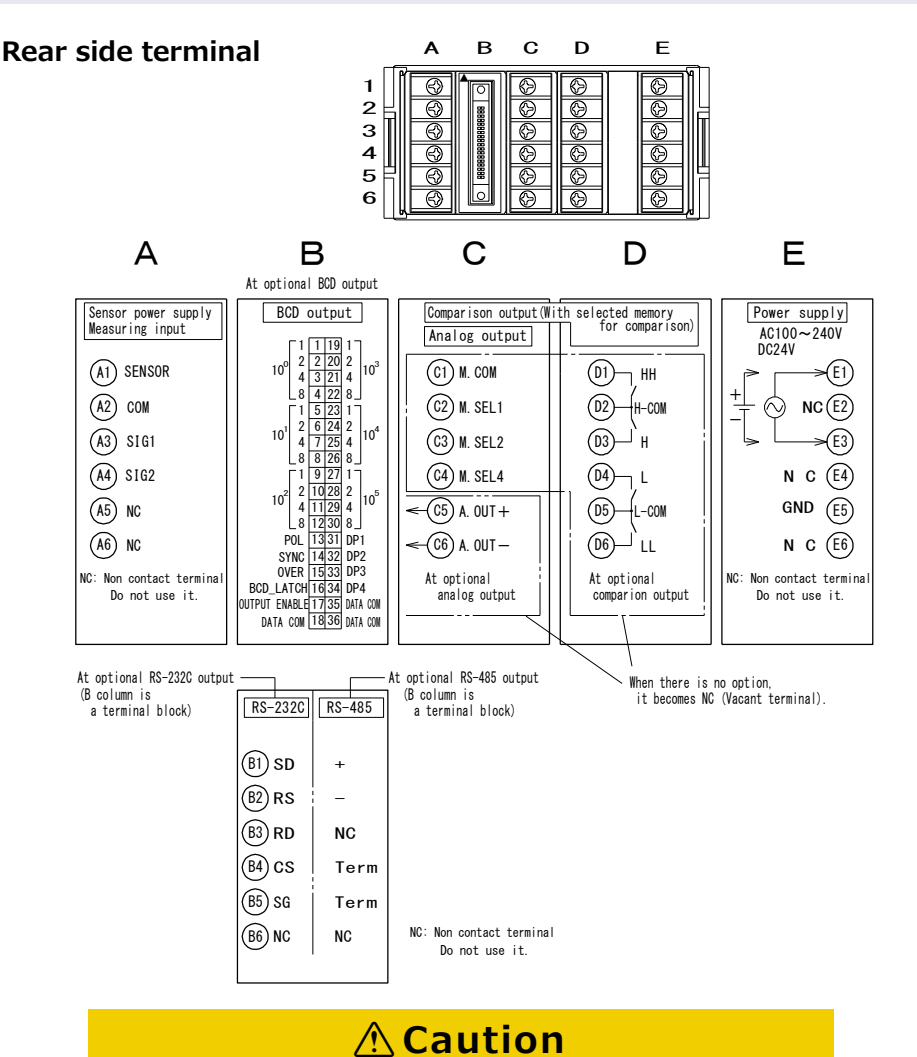

 Replacement of the above terminal units by customers themselves is prohibited because it may be the cause the damage of the product.

#### Power supply connection

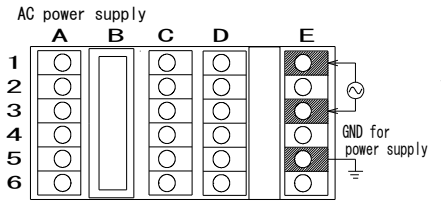

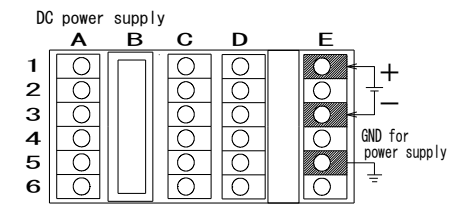

Connect the power supply at terminal No. E1-E3. Power supply voltage is mentioned on the

terminal nameplate at the time of shipment.

 $\bigcirc \mathsf{AC}$  power supply

AC100 to 240V 50/60Hz Permissible range AC 90 to 250V

ODC power supply

DC 24V Permissible range DC24V±10%

## **A** Caution

- Do not use the voltage out of permissible range. It may be the cause of equipment damage.
- Power on / off, power supply should reach up to rated voltage or shut down within 1 second.
- After the power is OFF, pause more than 10 seconds before the power ON again.
- GND (ground) terminal

In case of frequent noise generation on the power source line, it is effective to earth the ground terminal directly to the ground. If the instrument is not affected by environmental noise, the grounding can be omitted. In this case, take care for the ground terminal not to touch other input terminals, as it is charged with neutral electric potential of power source voltage.

#### **Connection of input signal**

|   | Α | в         | С | D | E |
|---|---|-----------|---|---|---|
| 1 |   | $\square$ | Ο | Ο |   |
| 2 | 0 |           | 0 | 0 | 0 |
| З |   |           | 0 | 0 | 0 |
| 4 | 0 |           | 0 | 0 | 0 |
| 5 |   |           |   | 0 | 0 |
| 6 |   |           | 0 | 0 | 0 |

Power supply for the sensor is connected from terminal No. A1-A3. If the power supply of sensor is applied from external sources, the connection of terminal No. A1 will not be required. When sensor power source is not used, A1 will be vacant and do not used it for other purpose.

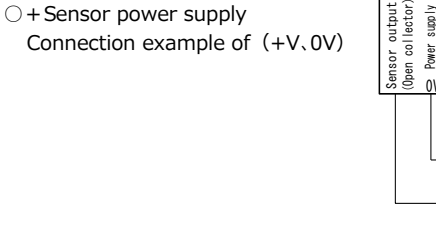

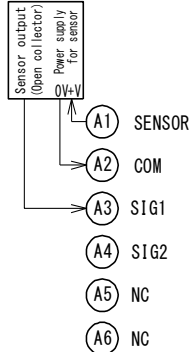

OConnection example of measurement input

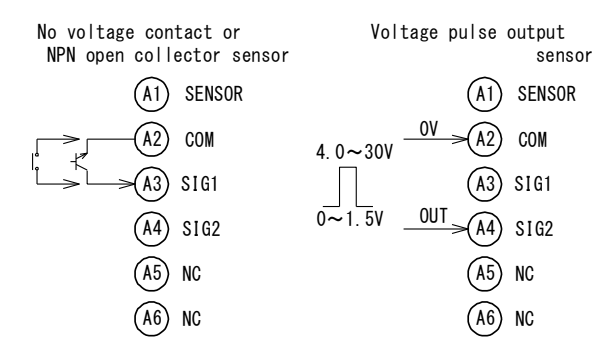

### **A** Caution

• If sensor power supply terminal A1 is accidentally short-circuited with COM terminal A2, it may cause malfunction of the product.

#### Connection of selected memory for comparison

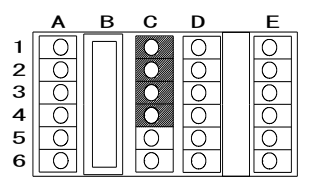

Input signals is set during the selection of memory of comparative setting value. The configuration is as below. Refer P.28 to confirm the Enable /Disable function of comparative output.

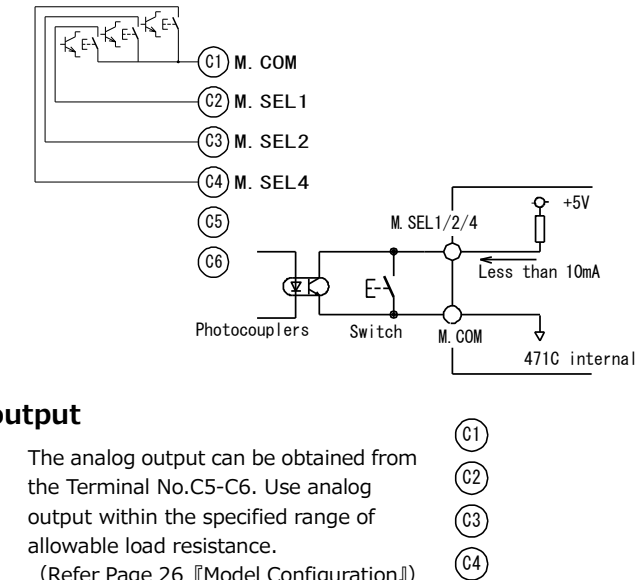

(C5) A. OUT + (C6) A. OUT —

#### Connection of analog output

|   | Α                  | В | С | D                       | E |
|---|--------------------|---|---|-------------------------|---|
| 1 | $\left[ O \right]$ |   | 0 | Ο                       |   |
| 2 |                    |   | 0 | $\overline{\mathbf{O}}$ |   |
| З | 0                  |   | 0 | Ο                       |   |
| 4 | Ο                  |   | 0 | 0                       | 0 |
| 5 | 0                  |   | 0 | Ο                       |   |
| 6 |                    |   | 0 | 0                       |   |

(Refer Page 26 [Model Configuration])

#### Connection of comparison outputs (HH,H,L,LL)

|   | Α                 | в | С | D | E |
|---|-------------------|---|---|---|---|
| 1 | $\left[ O\right]$ |   | Ο | 0 |   |
| 2 |                   |   | 0 | 0 |   |
| з |                   |   | 0 | 0 | 0 |
| 4 |                   |   | 0 | 0 | 0 |
| 5 |                   |   | 0 | 0 |   |
| 6 |                   |   | 0 | 0 |   |

Comparison output can be obtained in terminal No.

| 63 63        | 63 63 | 69 63 | d   | 69 69 |
|--------------|-------|-------|-----|-------|
| <i>Q4-Q1</i> | V#-V3 | 69-69 | anu | w-w.  |

| Equal NG                                  | Equal GO                                  |           |
|-------------------------------------------|-------------------------------------------|-----------|
| Displayed value≧<br>Higher (HH) set value | Displayed value><br>Higher (HH) set value | HH: 02-01 |
| Displayed value≧<br>High(H) set value     | Displayed value><br>High(H) set value     | H: 02-03  |
| Displayed value≦<br>Low(L) set value      | Displayed value <<br>Low(L) set value     | L: 03-04  |
| Displayed value≦<br>Lower(LL) set value   | Displayed value <<br>Lower(LL) set value  | LL: 03-06 |

Contact capacity : AC/DC250V 200mA

#### **Connection of BCD output**

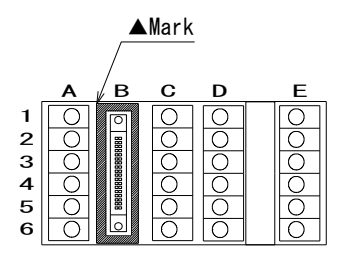

The configuration of 6 digits data output open collector (NPN) is shown as the connector arrangement of BCD output in page 11.

Control input pin 16 BCD\_LATCH, 17 OUTPUT ENABLE are shown in P.11 as the connector arrangement.

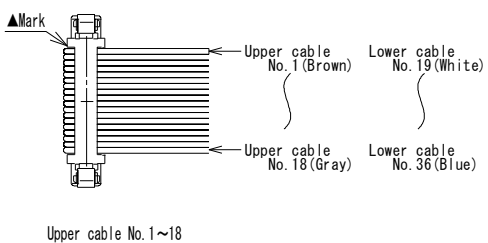

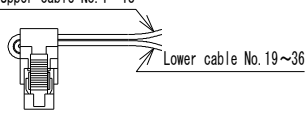

Accessory: Cable (5808-05) 2m

Connector (8822E-036-171-F, Kel Corp.)

Electrical schematic diagram

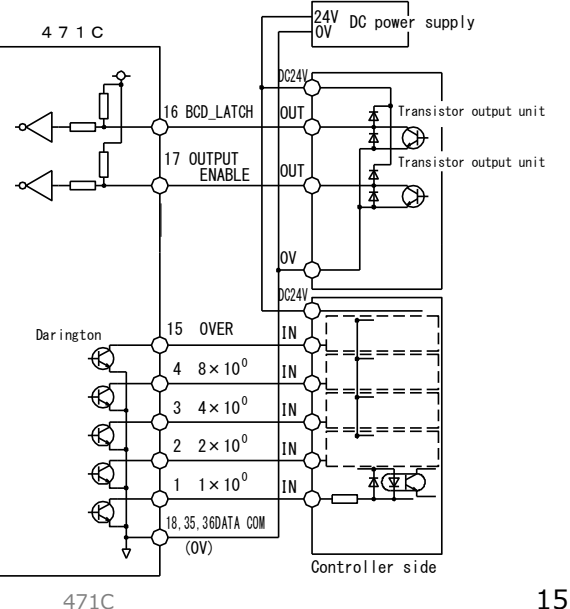

## **Usage of Function Code**

## **Function code list**

#### • Display functions

| Code<br>No. | Function                    | Display 1 | Setting range                                         | Default<br>Value |
|-------------|-----------------------------|-----------|-------------------------------------------------------|------------------|
| 00          | Key protect                 | PE9.      | OFF, ON                                               | OFF              |
| 01          | Scale a                     | S[8L      | 000001E-9 to 999999E-0                                | 000001E-0        |
| 02          | Decimal point               | ٩b        | 0/0.0/0.00/0.000/0.0000/0.00000                       | 0                |
| 03          | Input frequency filter      | Flfr.     | 0.02kHz/10kHz/30kHz/100kHz                            | 10kHz            |
| 04          | Display cycle               | r 86 8    | 00.1 to 19.9s                                         | 01.0             |
| 05          | Number of moving average    | N.R.JE.   | 01 to 10                                              | 1                |
| 06          | Min. revolution No.         | fil nr.   | 000000 to 999999                                      | 000000           |
| 07          | Cut-off time                | (Uf       | 000.1 to 150.0                                        | 006.0            |
| 08          | Predicted function          | PF.       | OFF (Invalid) /ON (Valid)                             | OFF              |
| 09          | Display of SV1, SV2         | SUb.      | OFF-OFF, PM-BM / OFF,HH,H,L,LL,PM-BM *1)              | PM-BM            |
| 10          | Display switch-off function | f Urn.    | 0(OFF)/1(All display)/2(SV1, SV2),<br>0 to 99 minutes | 0.01             |
| 11          | Display color               | Eolo.     | R(Red), G(Green)                                      | G(Green)         |

\*1) Display settings of HH,H,L,LL become enable, when comparison output function is on.

• Option comparison output function (HH,H,L,LL)

| Code<br>No. | Function               | Display 1 | Setting range                    | Default<br>Value |
|-------------|------------------------|-----------|----------------------------------|------------------|
| 40          | Memory-enable          | 888.      | OFF(Invalid) /ON(Valid)          | OFF              |
| 41          | HH compared value      | 8L,XX     | 000000 to 999999 *2)             | 999999           |
| 42          | H compared value       | 8L. X     | 000000 to 999999 *2)             | 999999           |
| 43          | L compared value       | 8t. t     | 000000 to 999999 *2)             | 000000           |
| 44          | LL compared value      | 81.11     | 000000 to 999999 *2)             | 000000           |
| 45          | Hysteresis             | XYS.      | 01 to 99                         | 01               |
| 50          | Power-on delay         | P.369     | 1 to 99 seconds                  | 1                |
| 51          | HH comparison function | £70,88    | OFF/ON                           | ON               |
| 52          | H comparison function  | FrB, B    | OFF/ON                           | ON               |
| 53          | L comparison function  | FrB. L    | OFF/ON                           | ON               |
| 54          | LL comparison function | Frail     | OFF/ON                           | ON               |
| 55          | Comparison condition   | E900      | GO (Equal 'GO'), NG (Equal 'NG') | GO               |

\*2) The settings of MEM 1 to 8 become enable, when code No.40 'Memory-enable' function is on.

Option BCD output, Analog output

| Code<br>No. | Function            | Display 1 | Setting range                                                | Default<br>Value |
|-------------|---------------------|-----------|--------------------------------------------------------------|------------------|
| 70          | BCD logic switching | 6.Pn      | 0: Negative, 1: Positive                                     | 0: Negative      |
| 76          | Digit selection     | d.SEL.    | 0 (Last 4digits), 1 (Middle 4 digits),<br>2 (First 4 digits) | 0                |
| 79          | Full-scale          | 8.FUL.    | 0 to 9999                                                    | 9999             |

• Option RS-232C, RS-485 output

| Code<br>No. | Function      | Display 1      | Setting range                           | Default<br>Value |
|-------------|---------------|----------------|-----------------------------------------|------------------|
| 80          | Baud rate     | 5 <i>803</i> . | 4800, 9600, 19200bps                    | 9600bps          |
| 81          | Parity        | 28r1 î         | non(None), odd(Odd no.), even(Even no.) | non              |
| 82          | BCC switching | 566            | ON, OFF                                 | OFF              |
| 83          | Device number | r 5.no.        | 0 to 99                                 | 00               |

## Setting method of code No.

This is the basic input method of function code.

Following the setting of the Code No., perform the function setting on the following pages.

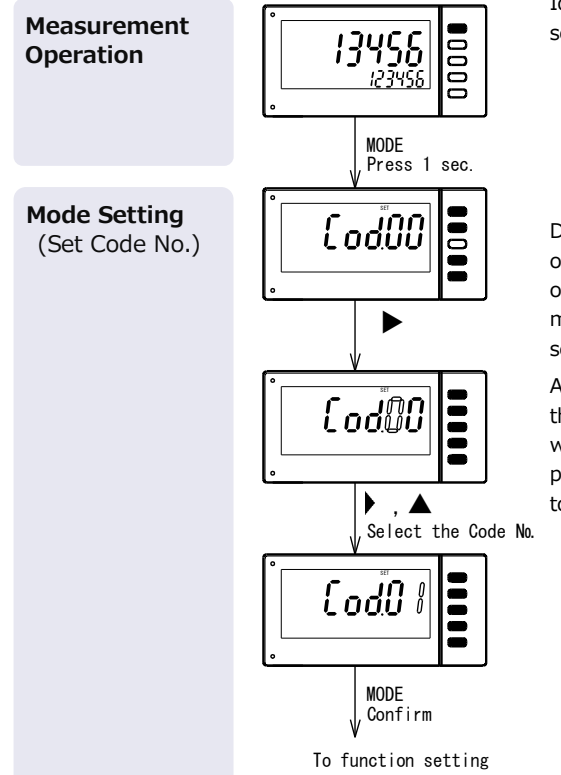

Identification of the key color during set up is as follows.

Black key: Valid key White key: Invalid key

[Common during the Setting mode]

During setting mode, if the key is not operated for about 5 minutes, the operation returns into measurement mode automatically. At this time, the setting contents are not saved.

Again, if  $P \cdot B$  key is pressed for more than 1 second, the setting value which may be under changing process becomes invalid and returns to measuring process.

## **Function setting method**

The following is an example of the input function setting. Refer this page when changing to the setting other than factory setting value. Continue the following operation of the function setting after completion of setting method of code No. mentioned in previous page (page 17).

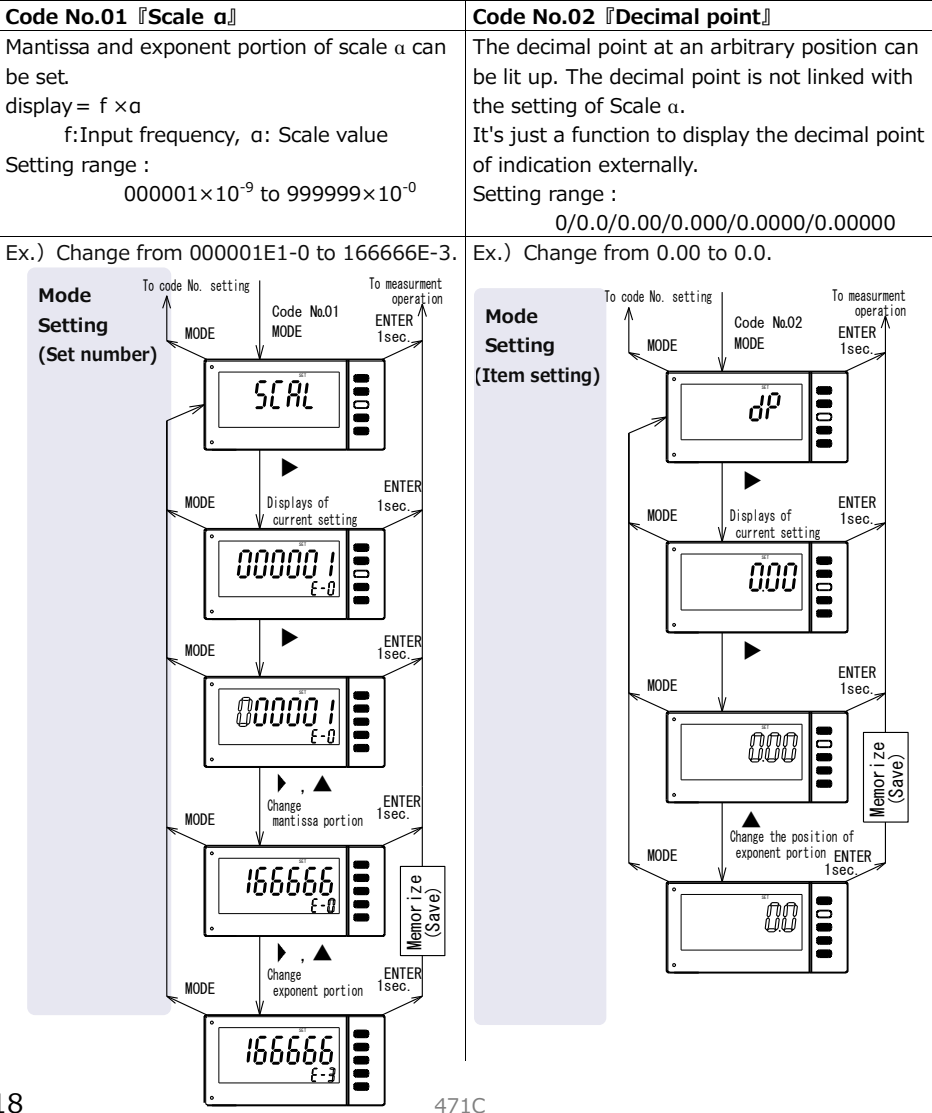

| Code No.03 Input frequency filter                                                                                                    | Code No.04 IDisplay cycle               |  |
|----------------------------------------------------------------------------------------------------|-----------------------------------------|--|
| The High limit of Input frequency can be set.                                                                                                    | Averaged of new display cycle is shown. |  |
| Set the Input frequency filter bigger than the max. frequency of Input signal.                                                                                                    | Setting range : 00.1s to 19.9s          |  |
| Setting range : 100.00 : 0.0067Hz to 100kHz<br>030.00 : 0.0067Hz to 30kHz<br>010.00 : 0.0067Hz to 10kHz<br>000.02 : 0.0067Hz to 20 Hz                                                                                                    |                                         |  |
| Ex.) Change from 10kHz (010.00) to 20Hz (000.02)                                                                                                    | Ex.) Change from 00.1 to 01.0           |  |
| Mode<br>Setting<br>(Item setting<br>(Item setting<br>NODE<br>NODE<br>FLIC<br>NODE<br>FLIC | Mode<br>Setting<br>(Set number)         |  |

#### Usage of Function Code (contd.)

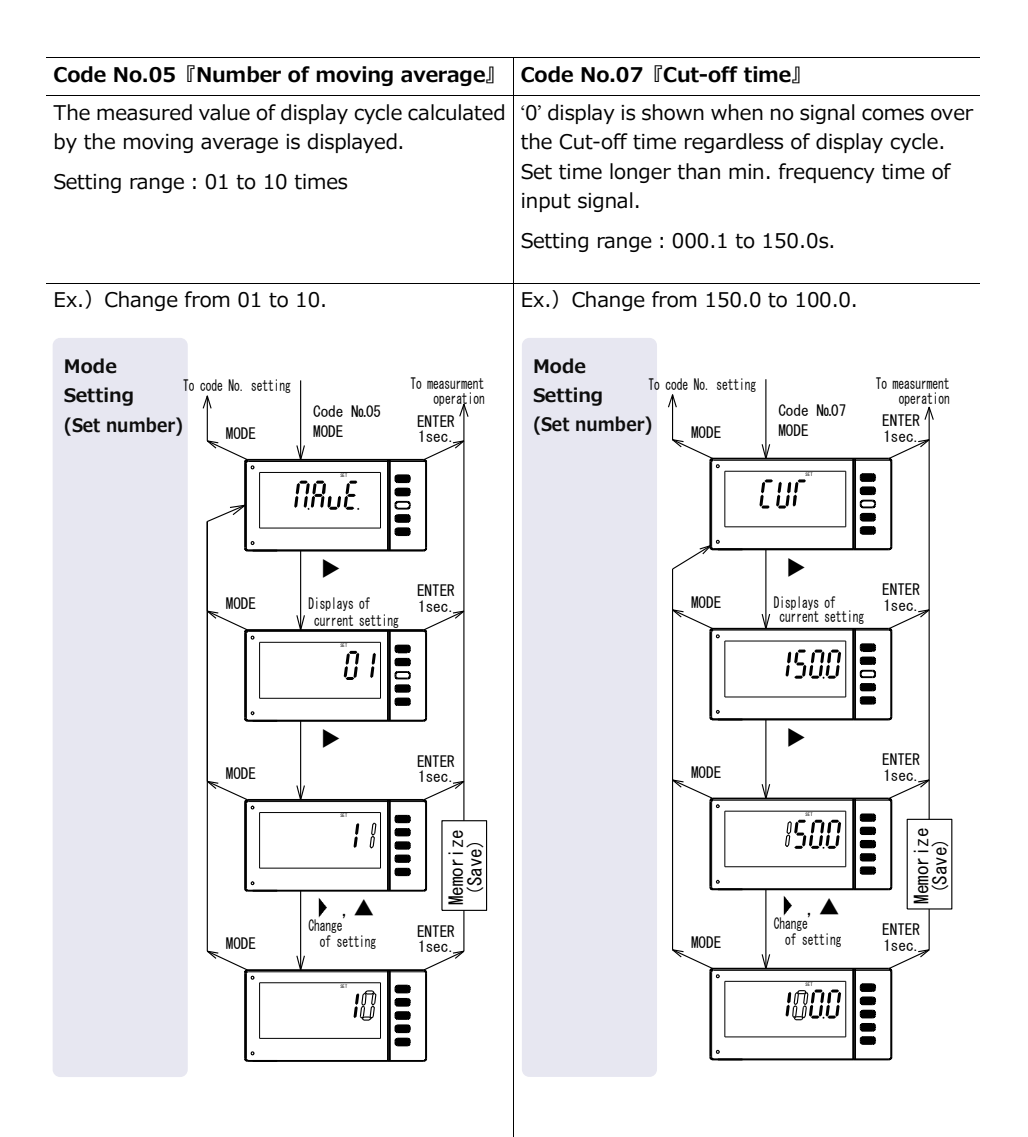

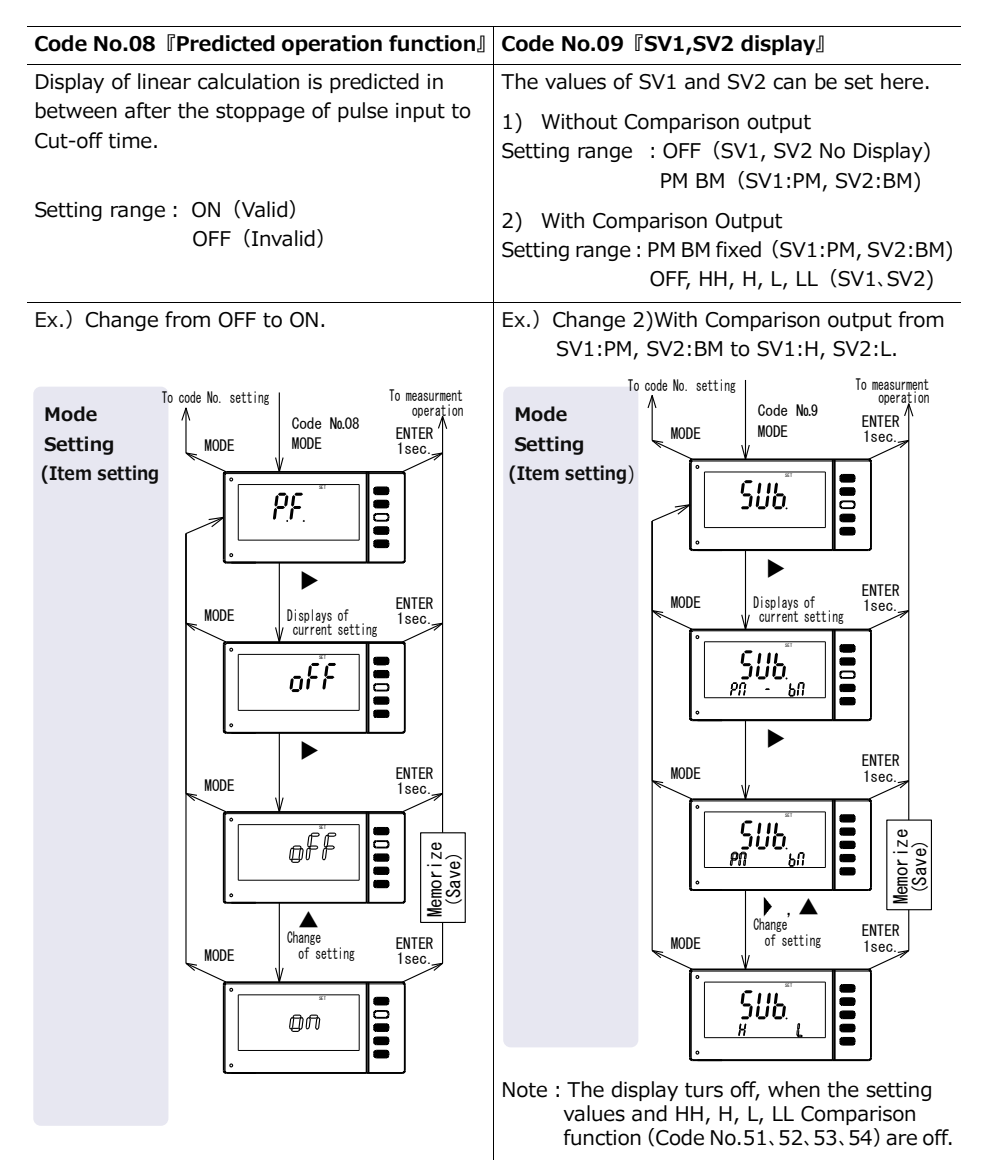

Function mentioned above are the main setting methods. The setting of the other operation methods are also like the setting method of the Code No.01 to 09. The detail description of the setting ranges are omitted here. Please perform the other setting when necessary referring the Function Code List mentioned on Page 16.

## **Usable Operation**

## Changing comparison values of SV1 and SV2

When comparison values of SV1 and SV2 are displaying, the values of SV1 and SV2 can be changed easily without using setting mode.

The Comparison values on SV1 and SV2 can be changed by pressing  $\mathbf{\nabla}$ (COMP) key for more than 3 sec.

Ex.) Change from 'SV1 002000、SV2 001000' to 'SV1 003000、SV2 001000'.

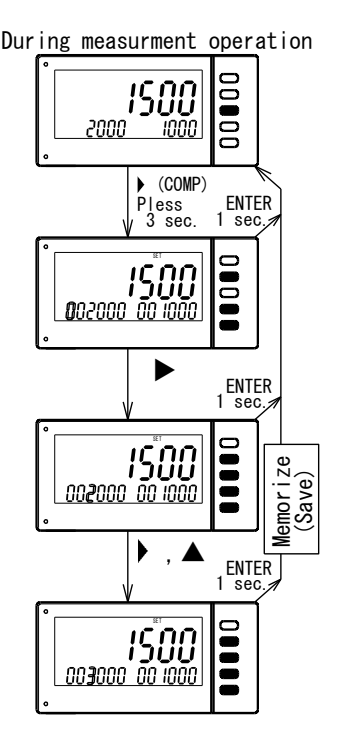

During setting,

if 'P.B' key is pressed for more than 1 sec, new setting value becomes invalid and returns to measuring operation.

Note: This function cannot be used when Key-protection is valid. To use this function, cancel Key-protection.

## **Teaching function**

When the actual revolution number can be confirmed, the scaling calculation can be omitted. The change of display values and error correction can be adjusted by using front panel keys only.

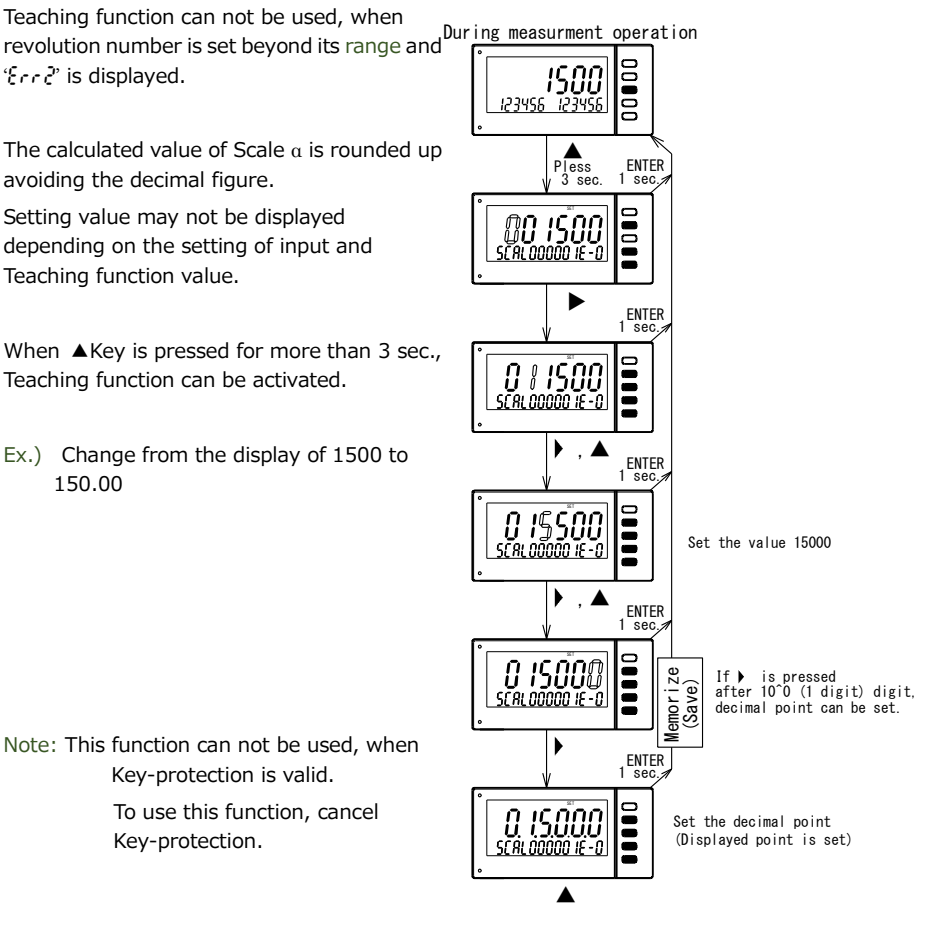

During setting,

if 'P.B' key is pressed for more than 1 sec, new setting value becomes invalid and returns to measuring operation.

## Adjustment of analog output (Option)

Fine Adjustment of Analog output (Option) can be done.

If MODE is pressed continuously during measurement,  $8nRl_{0}5Rd5'$  is displayed and fine adjustment can be done.

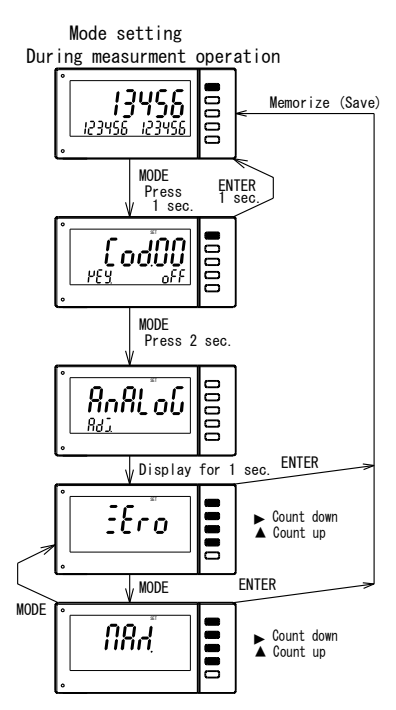

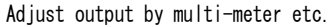

| Analog rated output | Adjustment point |
|---------------------|------------------|
| 0~ 5V               | 0V               |
| 0~10V               | OV               |
| 1~ 5V               | 1V               |
| 4∼20mA              | 4mA              |

Adjust output by multi-meter etc.

| Analog rated output | Adjustment point |
|---------------------|------------------|
| 0~ 5V               | 5V               |
| 0~10V               | 10V              |
| 1~ 5V               | 5V               |
| 4∼20mA              | 20mA             |

Note: This function can not be used, when Key-protection is valid. To use this function, cancel Key-protection.

## Restore to the factory setting

For the following case, restore to the factory setting first and then change to setting depending on the specification and suitable requirement.

- When display function or each output function of this model are required to change because of the change of specification of sensor or measuring device.
- When this model is used to instrumentation system having different specification.

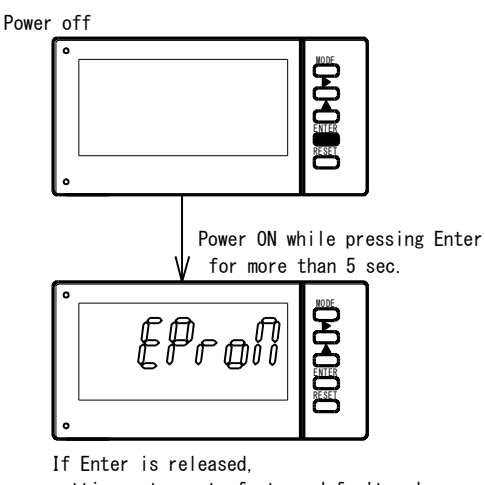

Restore to the factory.

% By doing this, the setting range of Function code (Code No.01 $\sim$ 83) and [Adjustment of Analog Output(Option) returns to the factory setting.

setting returns to factory default value.

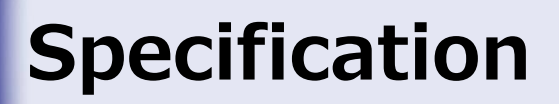

#### **Model configuration**

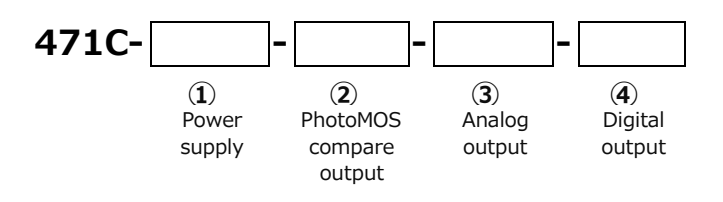

| Addition No. | Function       | Symbol |                                        | Contents                  |
|--------------|----------------|--------|----------------------------------------|---------------------------|
|              | Power supply   | А      | AC100 to 240V                          |                           |
| Ŀ            |                | 9      | DC24V                                  |                           |
| 0            | PhotoMOS       | Х      | No output                              |                           |
| ۷            | compare output | 2      | 4 photoMOS Relays (HH, H, L, LL)       |                           |
|              | Analog output  | Х      | No output                              | Allowable load resistance |
|              |                | 04     | DC0~5V                                 | More than 1kΩ             |
| 3            |                | 05     | DC0~10V                                | More than 1kΩ             |
|              |                | 09     | DC1~5V                                 | More than 1kΩ             |
|              |                | 29     | DC4 to 20mA                            | Less than $510\Omega$     |
|              |                | Х      | No output                              |                           |
|              | Digital output | DN     | BCD output Open collector output (NPN) |                           |
| 4            |                | EO     | RS-232C                                |                           |
|              |                | E1     | RS-485                                 |                           |

## **General specification**

| Measurement input                | SIG1 : No-voltage contact or NPN open collector<br>Open collector residual voltage less than 3V<br>Contact capacity DC12V 10mASIG2 : Voltage pulse<br>Input resistance approx. $24k\Omega$<br>L = 0 to 1.5V, H=4.0 to 30V |
|----------------------------------|----------------------------------------------------------------------------------------------------|
| Display (LCD)                    | 7 segment display<br>Display 1 :Character height 15.2mm Red / Green<br>SV1,SV2: Character height 7.6mm White color<br>With zero suppress function                                                                         |
| Display range                    | display 1 : 0 to 999999<br>SV1,SV2: 0 to 999999                                                                                                    |
| Decimal point                    | 10 <sup>1</sup> , 10 <sup>2</sup> , 10 <sup>3</sup> , 10 <sup>4</sup> , 10 <sup>5</sup> Optional selection (External control not allowed)                                                                                 |
| Over display                     | display 1 OVER Light up during over (Red)<br>Exceeds 999999, OVER Light up – – – – – displayed                                                                                                    |
| Display cycle                    | Approx. 0.1 to 19.9s                                                                                                    |
| Cut-off time                     | Approx. 0.1 to 150.0s                                                                                                    |
| Min. Rotation<br>number          | 000000 to 999999                                                                                                    |
| Moving average<br>Number         | 1 to 10 times                                                                                                    |
| Input Frequency                  | 0.0067Hz to 100kHz<br>0.0067Hz to 30kHz<br>0.0067Hz to 10kHz<br>0.0067Hz to 20 Hz                                                                                                    |
| Display scale                    | display = $f \times \alpha$<br>f:Input frequency, $\alpha$ : Scale value 00001×10 <sup>-9</sup> to 99999×10 <sup>-0</sup>                                                                                                 |
| Display accuracy                 | ± (0.008% + 1digit) at 23℃ ± 5℃ 45 to 75%RH                                                                                                    |
| Power supply line<br>mixed noise | 1000V (AC power supply)                                                                                                    |
| Sensor power supply              | DC12V ± 10% 80mA                                                                                                    |

## **Option Output**

## PhotoMOS compare output

This is the setting change method of photoMOS compare output. Continue the following operation after the steps (Setting method of Code No.) mentioned on page 17.

| Code No.40 『Memory enable』                                                                                          | Code No.41 『HH compared value』<br>Code No.42 『H compared value』<br>Code No.43 『L compared value』<br>Code No.44 『LL compared value』 |
|----------------------------------------------------------------------------------------------------|----------------------------------------------------------------------------------------------------|
| This is the function where selected memory of comparison can be set On or OFF.                                      | The compared value of HH, H, L, LL can be set.                                                                                     |
| Setting range : OFF (Invalid)<br>ON (Valid)                                                                         | Setting range : 0 to 999999                                                                                                    |
| Ex.) Change from OFF to ON                                                                                          | Ex.) Change the compared value HH 100000 to 020000                                                                                 |
| Mode<br>Setting<br>(Item setting)<br>(Item setting)<br>NODE<br>NODE<br>NODE<br>NODE<br>NODE<br>NODE<br>NODE<br>NODE | Mode<br>Setting<br>(Set numbers)                                                                                                   |

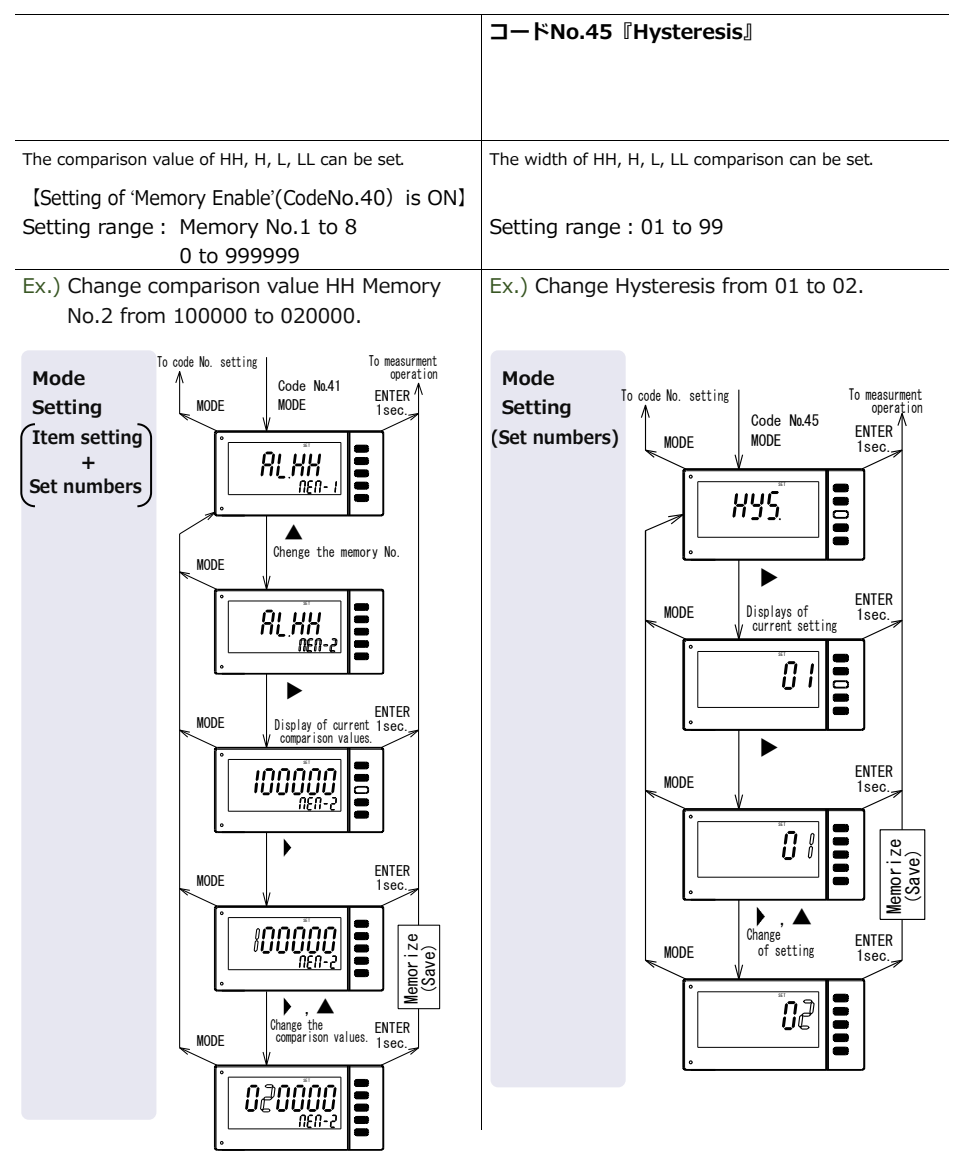

| Code No.50 『Power-on delay』                                              | Code No.51 <b>[HH comparison function]</b><br>Code No.52 <b>[H comparison function]</b><br>Code No.53 <b>[L comparison function]</b><br>Code No.54 <b>[LL comparison function]</b>                                                                                                    |
|--------------------------------------------------------------------------|----------------------------------------------------------------------------------------------------|
| When power is supplied, set the time until comparison output becomes ON. | The comparison function HH, H, L, LL can be set.                                                                                                    |
| Setting range : 01 to 99s                                                | Setting selection:<br>OFF (No Comparison function)<br>ON (With comparison function)                                                                                                    |
| Ex.) Change from 01 to 10.                                               | Ex.) Change comparison value HH from ON to OFF.                                                                                                    |
| Mode<br>Setting<br>(Set numbers)                                         | Mode<br>Setting<br>(Item setting)<br>To code No. setting<br>MODE<br>Frith<br>Displays of<br>Displays of Displays of Displays of Displays of Displays of Displays of Displays of Displays of Displays of Displays of Displays of Displays of Displays of Displays of Displays of Displays of Displays of Displays of Displays of Displays of Displays of Displays of Displays of Display |

#### コードNo.55『Comparison condition』

Switching the comparison condition of HH, H, L, LL to Equal NG or Equal GO can be done.

Setting selection : GO,NG

Ex.) Change from NG to GO.

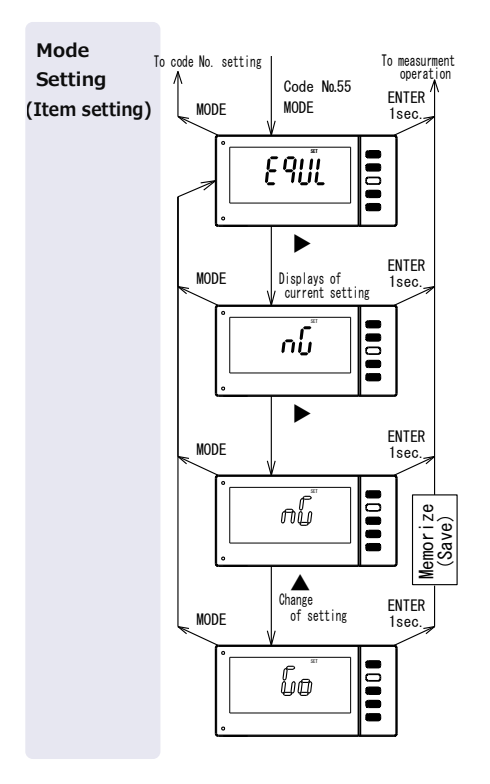

## Analog output

Refer page 9 for "Wiring method" of this manual for the connector arrangement. Also refer page 26 for "Model configuration" of the rated output and external resistance load.

| Accuracy                        | ±(0.5% of F.S.) at 23℃±5℃                                      |                                     |
|---------------------------------|----------------------------------------------------------------|-------------------------------------|
| Output cycle                    | Approx. 100ms                                                  |                                     |
| Response speed                  | Approx. (1/Input frequency) + 100ms+125ms                      |                                     |
|                                 | Condition                                                      | Input frequency (0→less than 10Hz), |
|                                 |                                                                | Input frequency filter (0.02kHz),   |
|                                 | Display cycle(100ms),0→10                                      |                                     |
|                                 | Approx. 100ms + 225ms                                          |                                     |
|                                 | Condition Input frequency (0 $\rightarrow$ more than 10H       |                                     |
| Input frequen                   |                                                                | Input frequency filter (0.02kHz),   |
|                                 |                                                                | Display cycle (100ms),0→100% output |
| Select the digit of output data | Selection of Display 1 and setting mode can be selected        |                                     |
|                                 | either one type of first 4 digits or middle 4 digits or last 4 |                                     |
| digits from 6 digit display .   |                                                                | it display .                        |
| Output Scaling                  | Full scale setting range 0000 to 9999                          |                                     |

The measurement input and the analog output are insulated.

#### **Function setting**

This is the setting change method of analog output. Continue the following operation after the steps (Setting method of Code No.) mentioned on page 17.

| Code No.76 Selection of digit                                                                                                    | Code No.79 Full scale of analog output                              |  |
|----------------------------------------------------------------------------------------------------|---------------------------------------------------------------------|--|
| Out of 6 digits, analog output can be obtained<br>by 4 digits conversion. That 4 digits can be<br>selected from the last 4 digits, middle 4 digits<br>or the first digits. | The display equivalent to the max. value can be specified.          |  |
| Setting selection: 0 (last 4 digits),<br>1 (middle 4 digits) ,<br>2 (first 4 digits)                                                                                       | Setting range : 0000 to 9999                                        |  |
| Ex.) Change from 0(last 4 digits) to 2(first 4 digits) .                                                                                                    | Ex.) Change of analog display setting from full scale 9999 to 5000. |  |
| Mode<br>Setting<br>(Item setting)                                                                                                    | Mode<br>Setting<br>(Set numbers)                                    |  |

## **BCD output (Digital output)**

Refer page 9 for "Wiring method" of this manual for the connector arrangement.

The measurement input and the BCD output are insulated.

#### Output

| Open collector           | Sink type、Contact capac                                              | ity DC30V10mA                           |  |  |  |
|--------------------------|----------------------------------------------------------------------|-----------------------------------------|--|--|--|
| Data BCD 6 digits        | display 1 output                                                     | ON(Negative logic), OFF(Positive logic) |  |  |  |
| Over (OVER)              | Exceeds 999999, output                                               | ON(Negative Logic), OFF(Positive Logic) |  |  |  |
| Decimal point (DP1 to 4) | P1 to 4) Output in correspond to the display of decimal point        |                                         |  |  |  |
|                          |                                                                      | ON(Negative logic), OFF(Positive logic) |  |  |  |
| Polarity (POL)           | +                                                                    | OFF(Negative logic), ON(Positive logic) |  |  |  |
|                          | Logical setting of Data, Over, Decimal point and Polarity can be set |                                         |  |  |  |
| Logic Switching          | to switch.                                                           |                                         |  |  |  |
| Synchronization signal   | Pulse output become ON                                               | approx. for 10ms                        |  |  |  |
| (SYNC)                   | Read the data at good SYNC rising time.                              |                                         |  |  |  |
| BCD output cycle         | Approx. 100ms                                                        |                                         |  |  |  |

#### **Control input**

| Input current                  | Less than 1mA, OFF(H Level)=3.5 to 5V, ON (L Level)=0 to 1.5V                                                                                                    |
|--------------------------------|----------------------------------------------------------------------------------------------------|
| BCD_Latch<br>(BCD_LATCH)       | When BCD_Latch pin is short circuited with DATA COM or set to L level, only BCD is retained. Display is done continuously.                                                                                                    |
| Data enable<br>(OUTPUT ENABLE) | When data enable pin is released (OFF), output data (OVER<br>INCLUDED) is obtained.<br>When data enable pin is shorted with DATA COM pin or set to L level,<br>data (OVER INCLUDED) becomes OFF state, SYNC output is prohibited,<br>and the connect to the system data bus becomes easy. (Display is not<br>retained). |

Accessory : BCD Cable 2m (Model 5808-05)

#### **Function setting**

This is the setting change method of BCD output logic switching. Continue the following operation after the steps (Setting method of Code No.) mentioned on page 17.

#### Code No.70 **[BCD** output logic switching]

Logic setting of BCD data, over, decimal point and polarity can be set to switch.

Setting selection: 0 (Negative logic), 1 (Positive logic)

Ex.) Change from 0(Negative logic) to 1 (Positive logic).

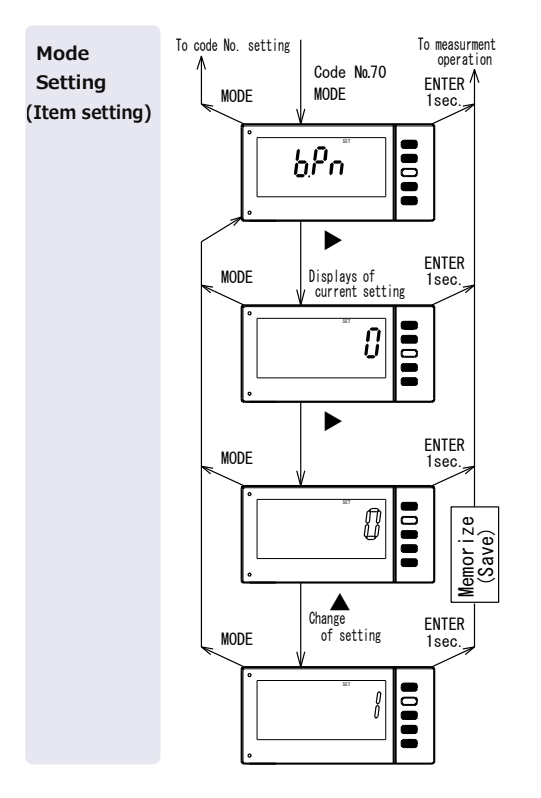

#### Memo:

| <br> |  |
|------|--|
| <br> |  |
| <br> |  |
| <br> |  |
| <br> |  |
|      |  |
| <br> |  |
| <br> |  |
| <br> |  |
| <br> |  |
| <br> |  |
|      |  |
|      |  |
|      |  |
|      |  |
|      |  |
|      |  |
| <br> |  |
|      |  |
|      |  |
| <br> |  |
| <br> |  |
| <br> |  |

#### 471C

#### **Tsuruga Electric Corporation**

#### Osaka Headquarters

1-3-23, Minamisumiyoshi, Sumiyoshi-ku, Osaka, Japan, 558-0041 TEL 81-6 -6692-6700, FAX 81-6 -6609- 8115 E-mail: ft.info@tsuruga.co.jp

#### Yokohama office

1-29-15, Shinyokohama, Kohoku-ku, Yokohama, Kanagawa, Japan, 222-0033

#### **Tokyo Office**

5-25-16, Higashigotanda, Shinagawa-ku, Tokyo, Japan, 141-0022

#### Nagoya Office

Sun Park Higashi Betsuin Bld. 2F 5-19, Oicho, Naka-ku, Nagoya, Aichi, Japan, 460-0015

#### Osaka Plant

1-3-23, Minami Sumiyoshi, Sumiyoshi-ku, Osaka, Japan, 558-0041

Shiga Plant 122, Kawasaki-Cho, Nagahama, Shiga, Japan, 526-0846

#### www.tsuruga.co.jp

I-02394

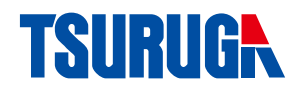

Tachometer

471C

## RS-232C RS-485 Output

## **Quick Manual**

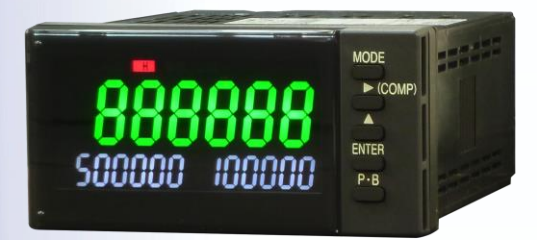

## Contents

| About this booklet                                    | ··· 1         |
|-------------------------------------------------------|---------------|
| Model name for communication output                   | 1             |
| Connector arrangement and connection method ······    | ··· 2         |
| RS-232C                                               | 2             |
| RS-485                                                | 2             |
| Function code                                         | 3             |
| Communication command (RS-232C, RS-485 common) ······ | •••• <b>4</b> |
| Command / Response ·····                              | 5             |
| Command list                                          | 8             |

## About this booklet

Thank you for purchasing Tsuruga product. This is the quick optional manual for RS-232C, RS-485 output. Refer the quick manual of the main body for cautions beside the usage the RS-232C, RS-485 output, installation, operation etc.

Before use of the product, read this quick manual carefully and thoroughly, and keep it available for routine reference.

The following symbol marks are used in this quick manual for the safety use of the product.

## **∕** Marning

This is the warning to avoid danger. Severe injure or fatal accident may occur to the user in case the product is mishandled.

**A**Caution

This is the caution to avoid danger. Minor injury to the user or physical obstacle may occur in case the product is mishandled.

## Model name for communication output

471C-----1 2 3 4

#### (4) Digital output

| Addition No. | Output specification |  |  |
|--------------|----------------------|--|--|
| EO           | RS-232C output       |  |  |
| E1           | RS-485 output        |  |  |

#### **Common specification**

The measurement input and the communication I / O are insulated.

| Transmission method | Asynchronous half duplex method |  |  |  |
|---------------------|---------------------------------|--|--|--|
| Transmission speed  | 4800,9600、19200bps              |  |  |  |
| Data length         | 8bit                            |  |  |  |
| Parity              | None, even number, odd number   |  |  |  |
| Stop bit            | 1bit                            |  |  |  |
| Data                | Conform to JIS 8 unit code      |  |  |  |
| X Parameters        | None                            |  |  |  |

## Connector arrangement and connection method

#### RS-232C

| 47       | 1C     | _          |           | DTE side (con | nputer side) |        |
|----------|--------|------------|-----------|---------------|--------------|--------|
| Terminal | Signal |            |           | Pin           | No.          | Signal |
| No.      | name   |            |           | D Sub 25 Pin  | D Sub 9 Pin  | name   |
| B1       | SD     | LA `       | $\mapsto$ | 3             | 2            | RD     |
| B2       | RS     | H          |           | 2             | 3            | SD     |
| B3       | RD     | KH         |           | 6             | 6            | DR     |
| B4       | CS     |            |           | 8             | 1            | CD     |
| B5       | SG     | +          | $\vdash$  | 4             | 7            | RS     |
| B6       | NC     |            |           | 5             | 8            | CS     |
|          |        |            |           | 20            | 4            | ER     |
|          |        |            | .\        | 7             | 5            | SG     |
|          |        | Shielded v | vire      | 1             |              | FG     |

Optional : RS-232C cable 2 m (Model 5858-10)

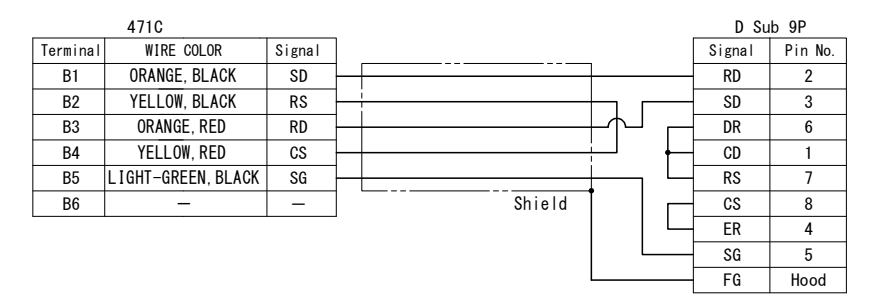

Fixed screw: #4-40 inch short screw

#### **RS-485**

| Terminal<br>No. | Signal<br>name | Description                             |
|-----------------|----------------|-----------------------------------------|
| B1              | +              | "+" Indicates non-inverted output       |
| B2              | I              | "-" indicates inverted output           |
| B3              | NC             |                                         |
| B4              | Term           | When the terminals are short-circuited, |
| B5              | Term           | in parallel to the line.                |
| B6              | NC             |                                         |

#### Connection

RS-485 can be linked up to 32 computers including the host computer. It is necessary to specify the end station for the both end of the equipment in the transmission line. Make short circuit the terminator for specific end station. Lead wire for short-circuit is not included. Besides that, conduct the setting of the terminator by RS-232C/RS-485 converter.

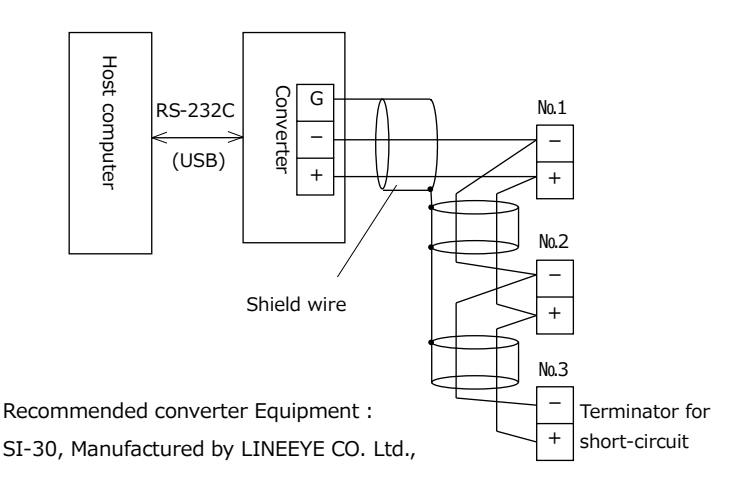

## **Function code**

Communication setting is done by front key operation. When changing to a setting other than the factory set value, please refer " Setting method of code No." of the Quick Manual of model 471C on page 17.

| Baud rate      | Baud rate can be selected.                                                  |
|----------------|-----------------------------------------------------------------------------|
| (Code No.80) : | Setting Range 4800, 9600, 19200bps                                          |
| Parity         | Parity can be selected.                                                     |
| (Code No.81) : | Setting Range non(None), odd(Odd no.), even(Even no.)                       |
| BCC switching  | Selection with or without BCC can be done.                                  |
| (Code No.82) : | The results obtained by calculating the exclusive OR from immediately after |
|                | STX value to EXT (EXT included), are added after the ETX.                   |
|                | Setting Range ON, OFF                                                       |
| Device number  | Device number can be selected.                                              |
| (Code No.83) : | Setting Range 0 to 99                                                       |

## Communication command (RS-232C, RS-485 common)

## **A** Caution

About the command when power in turned ON,

- When the power is turned ON, supply power should rise up to the rated voltage within 1 second.
- There have been some cases of not being able to response the command even 3 seconds after the power supply reached the rated voltage because of initialization of 471C. As there may be cases of responding undefined data too, it is highly advised to communicate only after it has reached to rated voltage more than 3 seconds.

#### Instructions about the comment

• If there is BCC function, BCC is added after the ETX

The results obtained by calculating the exclusive OR from immediately after STX value to EXT (EXT included), are added after the ETX.

Configuration of frame

```
Command frame :

STX + Device No. + Command + ETX + (BCC)

Response frame :

STX + Device No. + Exit code + Response + ETX + (BCC)
```

• Only first 4 characters of the command letters will be valid.

Example) "RMREAD"  $\rightarrow$  "RMRE"

• Setting items represented either by numbers or characters will be valid.

```
Example) "WC52 0" or "WC52 OFF"
```

• Number setting

Set a value that does not include the decimal point of the display. (display cycle, cut-off time, comparison value, analog output full scale)

• Exit code : Returns to reception status of the command frame

| Exit code | Contents      |                                                       |  |  |  |  |
|-----------|---------------|-------------------------------------------------------|--|--|--|--|
| A (41H)   | Normal end    |                                                       |  |  |  |  |
| B (42H)   | Under setting | (In case of communication during setting)             |  |  |  |  |
| C (43H)   | Setting error | (Out of setting range or error)                       |  |  |  |  |
| D (44H)   | BCC error     | (If BCC function is available)                        |  |  |  |  |
| P (50H)   | Command error | (When the received command becomes unable to analyze) |  |  |  |  |

Response during the command error

|                                   | STX   | Device      | No.:00 | Exit code | ETX   | (BCC) |  |
|-----------------------------------|-------|-------------|--------|-----------|-------|-------|--|
|                                   | (02H) | (30H) (30H) |        | (50H)     | (03H) |       |  |
| Response during the setting time. |       |             |        |           |       |       |  |
|                                   | STX   | Device      | No.:00 | Exit code | ETX   | (BCC) |  |
|                                   | (02H) | (30H)       | (30H)  | (42H)     | (03H) |       |  |

#### Command / Response

#### Measurement command

Command : RMREaD Current value of requested data

Response : Response to RMREAD

#### Current value of requested data

Command : RMREaD Read out current value data

Response : Response to RMREAD

#### Data format

(a) \_ (20H space) : Within measurement range
 \* (2AH) : 6 digits over
 (b) Measurement value

+1000.00

#### Command frame :

| STX | Device | No.:00 | R   | М   | R   | Е   | А   | D   | ETX | (BCC) |
|-----|--------|--------|-----|-----|-----|-----|-----|-----|-----|-------|
| 02H | 30H    | 30H    | 52H | 4DH | 52H | 45H | 41H | 44H | 03H |       |

#### Response :

|   | STX | Device | No.:00 | Exit code | _   | +   | 1   |     | 0   | 0   | 0   | 0   | 0   |     |     |       |
|---|-----|--------|--------|-----------|-----|-----|-----|-----|-----|-----|-----|-----|-----|-----|-----|-------|
| ſ | 02H | 30H    | 30H    | 41H       | 20H | 2BH | 31H | 2EH | 30H | 30H | 30H | 30H | 30H |     |     |       |
|   |     |        |        |           |     |     |     |     |     |     |     | Е   | +   | 3   | ETX | (BCC) |
|   |     |        |        |           |     |     |     |     |     |     |     | 45H | 2BH | 33H | 03H |       |

#### Reading of the device information

Command : IDNT? Reading of the device information

Response : Response to IDNT

471C, No. 949-100 [Model No., Software registration No. (Tsuruga)]

#### Command frame :

| STX | Device | No.:00 | Ι   | D   | Ν   | Т   | ?   | ETX | (BCC) |
|-----|--------|--------|-----|-----|-----|-----|-----|-----|-------|
| 02H | 30H    | 30H    | 49H | 44H | 4EH | 54H | 3FH | 03H |       |

#### Response :

| STX | Device | No.:00 | Exit code | 4   | 7   | 1   | С   | ,   |
|-----|--------|--------|-----------|-----|-----|-----|-----|-----|
| 02H | 30H    | 30H    | 41H       | 34H | 37H | 31H | 43H | 2CH |

N o . 9 4 9 - 1 0 0 ETX (BCC) 4EH 6FH 2EH 39H 34H 39H 2DH 31H 30H 30H 03H

#### **Reading of judgment**

Command : ALARM Reading of Judgment

Response : Response to ALARM

%It provides the status of comparison output. In the example, it is the sum of the weights of HH and H (01+02=03) . Please, refer the Judgment Command on page 9 for the detail reference.

01 (HH output)

| Command | frame : |
|---------|---------|
|         |         |

| STX | Device | No.:00 | А   | L   | А   | R   | М   | ETX | (BCC) |
|-----|--------|--------|-----|-----|-----|-----|-----|-----|-------|
| 02H | 30H    | 30H    | 41H | 4CH | 41H | 52H | 4DH | 03H |       |

Response :

| STX | Device I | No.:00 | Exit code | 0   | 1   | ETX | (BCC) |
|-----|----------|--------|-----------|-----|-----|-----|-------|
| 02H | 30H      | 30H    | 41H       | 30H | 31H | 03H |       |

#### Reading of setting data

Command : RC41 HH comparison value setting reading (HH comparison value 002000 read)

Response : Response to RC41

002000

Command frame :

| STX | Device | No.:00 | R   | С   | 4   | 1   | ETX | (BCC) |
|-----|--------|--------|-----|-----|-----|-----|-----|-------|
| 02H | 30H    | 30H    | 52H | 43H | 34H | 31H | 03H |       |

Response :

| STX | Device I | No.:00 | Exit code | 0   | 0   | 2   | 0   | 0   | 0   | ETX | (BCC) |
|-----|----------|--------|-----------|-----|-----|-----|-----|-----|-----|-----|-------|
| 02H | 30H      | 30H    | 41H       | 30H | 30H | 32H | 30H | 30H | 30H | 03H |       |

#### Setting of data setting

NOTE) When setting value of input frequency filter is changed during the measurement process, measurement is stopped. The measurement can be started again after completion required setting parameter.

Command : WC41\_002000 HH comparison value setting

(HH comparison value set to 002000)

Response : Response to WC41\_002000

002000

Command frame :

| STX | Device | No.:00 | W   | С   | 4   | 1   | _   | 0   | 0   | 2   | 0   | 0   | 0   | ETX | (BCC) |
|-----|--------|--------|-----|-----|-----|-----|-----|-----|-----|-----|-----|-----|-----|-----|-------|
| 02H | 30H    | 30H    | 57H | 43H | 34H | 31H | 20H | 30H | 30H | 32H | 30H | 30H | 30H | 03H |       |

Response :

| STX | Device I | No.:00 | Exit code | 0   | 0   | 2   | 0   | 0   | 0   | ETX | (BCC) |
|-----|----------|--------|-----------|-----|-----|-----|-----|-----|-----|-----|-------|
| 02H | 30H      | 30H    | 41H       | 30H | 30H | 32H | 30H | 30H | 30H | 03H |       |

#### Memory control command

• Write commend

Write the setting data into the EEPROM

Command : STOR

Response : Exit code

Command frame :

 STX
 Device
 No.:00
 S
 T
 O
 R
 ETX
 (BCC)

 02H
 30H
 30H
 53H
 54H
 4FH
 52H
 03H

レスポンス:

 STX
 Device No.:00
 Exit code
 ETX
 (BCC)

 02H
 30H
 30H
 41H
 03H
 Normal exit

• Memory Initialization

Setting data resets to the value during the factory shipment time. But, the transmission speed, parity, BCC switch and device number cannot brought bring to default value.

Command : DEFAULT

Response : Exit code

Command frame :

| STX | Device | No.:00 | D   | Е   | F   | А   | U   | L   | Т   | ETX | (BCC) |
|-----|--------|--------|-----|-----|-----|-----|-----|-----|-----|-----|-------|
| 02H | 30H    | 30H    | 44H | 45H | 46H | 41H | 55H | 4CH | 54H | 03H |       |

Response :

| STX | Device | No.:00 | Exit code | ETX | (BCC) |             |
|-----|--------|--------|-----------|-----|-------|-------------|
| 02H | 30H    | 30H    | 41H       | 03H |       | Normal exit |

#### **Command list**

| Setting command                  | Required setting command |           | Specified setting command     |          |                                                                 |  |
|----------------------------------|--------------------------|-----------|-------------------------------|----------|-----------------------------------------------------------------|--|
|                                  | Command                  | Response  | Command frame                 | Response | Setting item, Range                                             |  |
| Scale a                          | RC01                     | 999999E-0 | WC01 999999E-1 9999999<br>E-1 |          | 000001~9999999                                                  |  |
| Decimal point                    | RC02                     | 0         | WC02 1 1                      |          | 0(0), 1(0.0), 2(0.00),<br>3(0.000),4(0.0000),<br>5(0.00000)     |  |
| Input frequency filter           | RC03                     | 0         | WC03 1                        | 1        | 0(0.02kHz), 1(10kHz),<br>2(30kHz),3(100kHz)                     |  |
| Display cycle                    | RC04                     | 001       | WC04 199                      | 199      | 001~199(0.1~19.9)                                               |  |
| Number of moving average         | RC05                     | 01        | WC05 10                       | 10       | 01~10                                                           |  |
| Min. revolution No.              | RC06                     | 000000    | WC06 999999                   | 999999   | 000000~999999                                                   |  |
| Cut-off time                     | RC07                     | 0000      | WC07 1500                     | 1500     | 0000~1500(0.0~150.0)                                            |  |
| Predicted function               | RC08                     | 0         | WC08 1                        | 1        | 0 (Invalid), 1(Valid)                                           |  |
| Display of SV1, SV2              | RC09                     | 1,1       | WC09 3,4                      | 3,4      | SV1,SV2:0(OFF),1(PM),<br>2(HH),3(H),4(L),5(LL)                  |  |
| Display switch-off function      | RC10                     | 1,99      | WC10 1,99                     | 1,99     | 0 (Invalid), 1(All display)<br>2(SV1,SV2),0~99                  |  |
| Display color                    | RC11                     | 0         | WC11 1                        | 1        | 0(RED),1(GREEN)                                                 |  |
| Memory-enable                    | RC40                     | 0         | WC40 1                        | 1        | 1(ON)/ 0(OFF)                                                   |  |
| HH compared value                | RC41                     | 999999    | WC41 999999                   | 999999   | 000000~999999                                                   |  |
| H compared value                 | RC42                     | 999999    | WC42 999999                   | 999999   | 000000~999999                                                   |  |
| L compared value                 | RC43                     | 999999    | WC43 999999                   | 999999   | 000000~999999                                                   |  |
| LL compared value                | RC44                     | 999999    | WC44 999999                   | 999999   | 000000~999999                                                   |  |
| Hysteresis                       | RC45                     | 0         | WC45 01                       | 01       | 01~99                                                           |  |
| Power-on delay                   | RC50                     | 1         | WC50 01                       | 01       | 01~99                                                           |  |
| HH comparison<br>function        | RC51                     | 0         | WC51 1                        | 1        | 1(ON)/ 0(OFF)                                                   |  |
| H comparison<br>function         | RC52                     | 0         | WC52 1                        | 1        | 1(ON)/ 0(OFF)                                                   |  |
| L comparison<br>function         | RC53                     | 0         | WC53 1                        | 1        | 1(ON)/ 0(OFF)                                                   |  |
| LL comparison<br>function        | RC54                     | 1         | WC54 0                        | 0        | 1(ON)/ 0(OFF)                                                   |  |
| Comparison condition             | RC55                     | 0         | WC55 0                        | 0        | 0(GO)/ 1(NG)                                                    |  |
| Digit selection of analog output | RC76                     | 0         | WC76 0                        | 0        | 0 (Last 4digits),<br>1 (Middle 4 digits),<br>2 (First 4 digits) |  |
| Full scale of analog<br>output   | RC79                     | 9999      | WC79 9999                     | 9999     | 0000~9999                                                       |  |
| Key protection                   | RC00                     | 1         | WC00 0                        | 0        | 1(ON), 0(OFF)                                                   |  |

| Command of       | Required measurement data command |              |  |  |  |
|------------------|-----------------------------------|--------------|--|--|--|
| measurement data | Command                           | Response     |  |  |  |
| Measurement data | RMREaD                            | _+1.00000E+3 |  |  |  |
|                  |                                   |              |  |  |  |

| Judgment command                         | Judgment request command |    |               |                |  |
|------------------------------------------|--------------------------|----|---------------|----------------|--|
| (Result output of<br>currently judgment) | Command Response Iter    |    | item          |                |  |
| HH, H, L, LL                             | ALARM                    | 00 | Output status | Weight of data |  |
|                                          |                          |    | нн            | 01             |  |
|                                          |                          |    | н             | 02             |  |
|                                          |                          |    | L             | 04             |  |
|                                          |                          |    | LL            | 08             |  |
|                                          |                          |    | i             |                |  |

| Memory control | Required control command |          | Specified control command |           |  |
|----------------|--------------------------|----------|---------------------------|-----------|--|
| command        | Command                  | Response | Command frame             | Response  |  |
| Write          |                          |          | STOR                      | Exit code |  |
| Initialization |                          |          | DEFAULT                   | Exit code |  |

#### **Tsuruga Electric Corporation**

#### **Osaka Headquarters**

1-3-23, Minamisumiyoshi, Sumiyoshi-ku, Osaka, Japan, 558-0041 TEL 81-6 -6692-6700, FAX 81-6 -6609- 8115 E-mail: ft.info@tsuruga.co.jp

#### Yokohama office

1-29-15, Shinyokohama, Kohoku-ku, Yokohama, Kanagawa, Japan, 222-0033

#### Tokyo Office

5-25-16, Higashigotanda, Shinagawa-ku, Tokyo, Japan, 141-0022

#### Nagoya Office

Sun Park Higashi Betsuin Bld. 2F 5-19, Oicho, Naka-ku, Nagoya, Aichi, Japan, 460-0015

#### Osaka Plant

1-3-23, Minami Sumiyoshi, Sumiyoshi-ku, Osaka, Japan, 558-0041

Shiga Plant 122, Kawasaki-Cho, Nagahama, Shiga, Japan, 526-0846

#### www.tsuruga.co.jp

I-02427